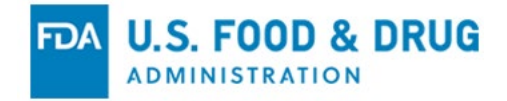

# FDA's ITACS Account Management

Import Trade Auxiliary Communications System

January 2025 Food and Drug Administration Division of Import Business Informatics & Solutions Import Business Solutions Branch

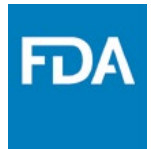

# Topics

- Background and Overview
- Creating a New Account
- Retrieving Notices of FDA Action from ITACS
- View line by line status history report
- Managing your Account, Users and Groups

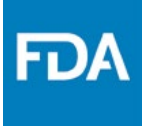

# Background and Overview

ITACS web access currently provides the Import Trade Community with 4 functions:

- the ability to check the status of FDA-regulated entries and lines
- the ability to submit entry documentation electronically
- the ability to electronically submit the location of goods availability for those lines targeted for FDA exam
- the ability to check the estimated laboratory analysis completion dates

No login accounts are necessary to access these functions. All that is needed is a valid Customs entry number that has been successfully transmitted to FDA.

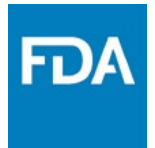

# Background and Overview

ITACS Account Management allows users to:

- Receive Notices of FDA Action via email\*
- Retrieve Notices of FDA Action as downloads from within ITACS
- View the details of specific information requests, which are currently delivered via hard copy Notices of FDA Action
- View line by line status history report

ITACS accounts will also allow for future enhancements requested by the Import Trade Community which require user verification.

\*Receipt of Notices of FDA Action via email is optional and will take the place of paper Notices if chosen. Account users will be able to retrieve Notices by downloading them from within ITACS regardless of whether they opt to receive them via email or regular mail.

# **Background and Overview**

- ITACS Account Management functionality may be used by customs brokers (entry filers), importers of record, and consignees with an approved ITACS account.
- ITACS accounts are limited to one individual per firm at the corporate level. This person should be a high-ranking individual within the firm as they will have the responsibility to create and manage ITACS subaccounts for other users within their firm.
- Note that an ITACS account is not required to import FDA regulated goods. To be granted an ITACS account a firm must have been a party (Filer, Importer of Record, and/or Consignee) to at least one previously transmitted, non-disclaimed FDA entry.

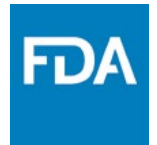

# Benefits of ITACS Accounts

Benefits of ITACS accounts include:

- Faster receipt of Notices of FDA Action either via e-mail or via download from within ITACS
- No need to wait for hard copy mailed Notices of FDA Action
- No need to maintain paper copies of Notices of FDA Action as they will continue to be available in ITACS even after an entry is closed
- Receipt of requests for specific information sent via email or via download within ITACS
- Can view/download line by line status history report

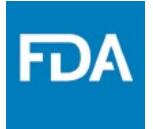

- NOTE If you already have an FDA FURLS account, you do not need to set up a new account. You can update your existing account access to include ITACS.
- Existing account types may include but are not limited to:
   Food Facility Registration
  - Prior Notice System Interface
  - Acidified/Low-Acid Canned Foods Registration
  - Device Registration
  - Voluntary Qualified Importer Program
  - Tobacco Registration and Listing

#### Creating an ITACS Account User Roles

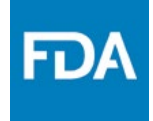

Only one Firm Administrator Account is allowed per firm. A Firm Administrator Account should be created by the person who is authorized to act as the Firm Administrator

#### Firm Administrator can:

- Create, Deactivate, Reactivate Firm subaccounts
- Create, Modify, Delete groups
- Grant/Transfer Group Admin and Firm Admin privileges

#### Group Administrator can:

- Create new subaccounts
- Add/Remove Users to their own group
- Modify group settings
- Firm User can:
  - Modify own user account
  - Access ITACS account functionality

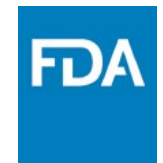

- Click on the <u>ITACS Account Log-in(FURLS)</u> link on the ITACS Home page
- Or go directly to FURLS: <u>https://www.access.fda.gov/oaa/</u>

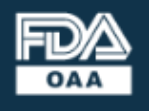

#### **ONLINE ACCOUNT** ADMINISTRATION (OAA)

#### **FDA Industry Systems**

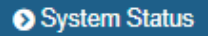

#### Login

Existing account holders, enter your account ID & password.

Account ID

Password

Under 18 U.S.C. 1001, anyone who makes a materially false, fictitious, or fraudulent statement to the U.S. Government is subject to criminal penalties.

I understand.

Login

Forgot Account ID Forgot Password

#### Choose create new account

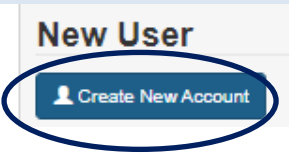

#### Getting Started

To make submissions to FDA (e.g., Food Facility Registration, Prior Notice, etc.) you must first create an account. Select "Create New Account" towards the bottom left side of this page.

If you already have an account, enter your account ID and password.

WARNING: This warning banner provides privacy and security notices consistent with applicable federal laws, directives, and other federal guidance for accessing this Government system, which includes all devices/storage media attached to this system. This system is provided for Government-authorized use only. Unauthorized or improper use of this system is prohibited and may result in disciplinary action and/or civil and criminal penalties. At any time, and for any lawful Government purpose, the government may monitor, record, and audit your system usage and/or intercept, search and seize any communication or data transiting or stored on this system. Therefore, you have no reasonable expectation of privacy. Any communication or data transiting or stored on this system may be disclosed or used for any lawful Government purpose.

Is your computer secure? Before using FDA Industry Systems (FIS), FDA strongly encourages all users to have current antivirus and antispyware software installed on your computer to help ensure the privacy of the information being entered.

FDA retains contractors to assist the agency in maintaining its databases. If you get a call from someone asking about your facility and you are concerned about whether the call is legitimate, get the name and company of the caller, as well as a phone number, and contact FDA FURLS Help Desk at 1-800-216-7331 to confirm that the caller is acting on behalf of FDA.

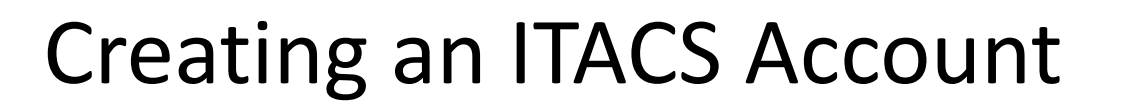

#### Create New Account

Create New Account

You must create a separate account to create your Medical Device Registration and Listing or Food Facility.

Step 1: Select Application(s) for Account Creation

| Other FDA Systems                                                                                                    | her FDA Systems                                                    |
|----------------------------------------------------------------------------------------------------|--------------------------------------------------------------------|
| Prior Notice System Interface Import Trade Auxiliary Communication System (ITAC S) Please select your mon's ornicial role(s) in the importation of FDA | A-regulated products, rowing select more than one in appricable.   |
| Importer of Record Consignee Filer (Licensed Customs Broker) Indication One of                                                                         | ate the type of firm.<br>or all types may be chosen if applicable. |
| CDER Office of manufacturing Quality (CDER OMQ e-Portal)                                                                                               |                                                                    |

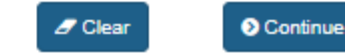

FDA

😧 🖨

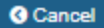

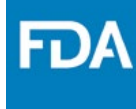

#### Step 2: Enter Your Account Information

| 2A: Point of Contact Information                                                                                                    | 2C: Physical Address (Business) of Account Holder                                      |
|----------------------------------------------------------------------------------------------------|----------------------------------------------------------------------------------------|
| First Name                                                                                                    | Country / Area                                                                         |
| Jane Smith                                                                                                    | UNITED STATES                                                                          |
| Middle Initial (Optional)                                                                                                    | Address Line 1                                                                         |
| A                                                                                                    | 123 Main Street                                                                        |
|                                                                                                    |                                                                                        |
| Last Name / Surname                                                                                                    | Address Line 2 (Optional)                                                              |
| Smar                                                                                                    | Optional                                                                               |
| Job Title                                                                                                    | City                                                                                   |
| Team Lead                                                                                                    | Anytown                                                                                |
| Company Name                                                                                                    | State / Drawings / Tarritany                                                           |
| ABC Filers                                                                                                    | Washington                                                                             |
| Web Address (Optional)                                                                                                    | aagan ington                                                                           |
|                                                                                                    | Zip Code (Postal Code)                                                                 |
| (Example: http://www.name.domain.or.http://name.domain)                                                                                                    | 98123                                                                                  |
|                                                                                                    |                                                                                        |
| Phone Number                                                                                                    | DUNS Number (Optional)                                                                 |
| Country 123 4567890 Ext                                                                                                    | Optional                                                                               |
| Country Area Phone Number Extension                                                                                                    | Do you have preferred mailing address other than the physical address mentioned above? |
| Phone/FAX numbers have only numbers with no spaces, dashes, periods or parentheses. Cour                                                                                                    | <sup>itry</sup> O Yes ® No                                                             |
| code is not required for US phone numbers.                                                                                                    |                                                                                        |
| FAX Number (Optional)                                                                                                    |                                                                                        |
| Country Area Fax Number                                                                                                    | Fill out the required information                                                      |
| Country Area Fax Number                                                                                                    | r in out the required information.                                                     |
| E-mail Address                                                                                                    |                                                                                        |
| jane.smith@abc.com                                                                                                    |                                                                                        |
| Confirm E-mail Address                                                                                                    | Salact 'Vac' hard to receive                                                           |
| jane.smith@abc.com                                                                                                    | Select les liere to receive                                                            |
|                                                                                                    |                                                                                        |
| <ul> <li>Poes your firm agree that it no longer needs to receive paper Notices of FDA Action?</li> <li>Yes Inselected, FDA will no longer provide your firm with paper copies of Notices of</li> </ul> | Notices of FDA Action via email                                                        |
| Action. Firm account holders may either receive Notices via email at the time they are                                                                                                    |                                                                                        |
| O No - If selected, paper copies of Notices of FDA Action will continue to be sent to your                                                                                                    | when they are concreted by EDA                                                         |
| firm. Firm account holders will still have the option to view Notices online, but will not                                                                                                    | when they are generated by FDA                                                         |

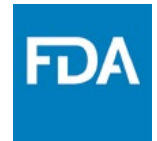

# When the required information has been completely filled out, Click Continue at the bottom of the page.

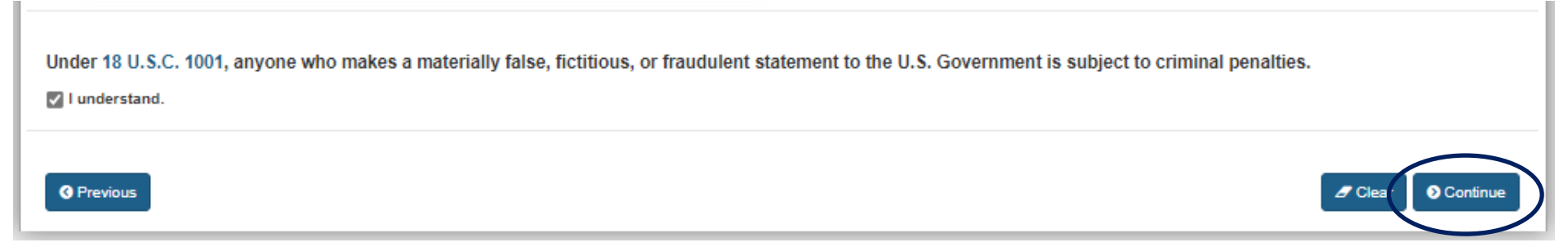

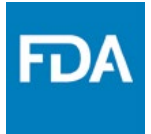

Review the account information for accuracy and Click Modify to edit the information or click Submit to submit the account information for review.

Click the Submit button to create an account, or click the Modify button to return and edit your account profile.

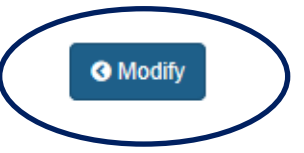

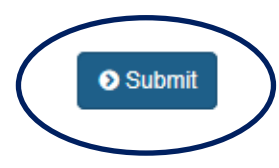

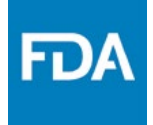

You will be provided with an account ID but will need to await approval of your account to log into ITACS. You will also receive an email with this information.

Create New Account

Home O Create New Account

Your account has been created but is currently inactive. An email has been sent to you with further details. Your account ID is abc27781

YOU WILL NEED TO REMEMBER YOUR ACCOUNT ID AND PASSWORD TO LOGIN TO THE SYSTEM IN THE FUTURE.

Return to Login Page

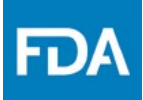

# Your account may be temporarily rejected pending further information. Please provide the requested information to ITACSSupport@fda.hhs.gov.

#### Department of Health and Human Services

Food and Drug Administration

October 15, 2024

Dear Jane Smith,

Your request for access to the Import Trade Auxiliary Communication System (ITACS) for account abc27781 has been rejected at this time.

The request has been rejected for the following reason(s):

Other

Invalid entry numbers provided

**FDA Comments:** The entry numbers provided are invalid or have not been transmitted to FDA. Please provide at least one valid entry, that has been transmitted to FDA, naming your firm as the Filer, Importer of Record, and/or Consignee.

For general ITACS questions, please review the information posted at <a href="http://www.fda.gov/forindustry/importprogram/entryprocess/importsystems/ucm480953.htm">http://www.fda.gov/forindustry/importprogram/entryprocess/importsystems/ucm480953.htm</a>

Please contact us at itacssupport@fda.hhs.gov if you have any specific questions about this rejection.

FDA ITACS Support Team

Please do not reply to this email. Emails sent to this address cannot be answered. Thank you.

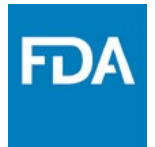

Reasons an account might be rejected:

- > Your firm already has an account
- > FDA is unable to verify the entry numbers provided
- > Firm is not part of FDA's firm inventory
- Your firm has not been named as an Importer of Record, Consignee, or Filer in an entry previously transmitted to FDA

Your account may be temporarily rejected pending further information. If so, please provide the requested information to ITACSSupport@fda.hhs.gov.

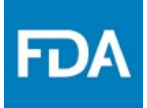

#### If your account has been approved, you may log into your account to retrieve Notices via ITACS and manage your account users and groups.

#### Department of Health and Human Services

Food and Drug Administration

October 15, 2024

Dear Jane Smith,

Your ITACS Firm Administrator account (abc27781) request has been approved.

As Firm Administrator, you may now log into FURLS at <u>https://www.access.fda.gov/oaa/</u>. Once logged in, you can create groups and designate Group Administrators. For assistance with this functionality, please refer to the help link within the application or posted here: <u>http://www.fda.gov/forindustry/importprogram/entryprocess/importsystems/ucm480953.htm</u>

You may also contact FDA with questions at <a href="mailto:itacssupport@fda.hhs.gov">itacssupport@fda.hhs.gov</a>

FDA ITACS Support Team

Please do not reply to this email. Emails sent to this address cannot be answered. Thank you.

### Logging into Your ITACS Account

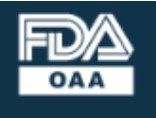

#### **ONLINE ACCOUNT** ADMINISTRATION (OAA)

#### FDA Industry Systems

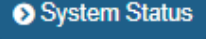

les all

zed use ion and/or it may

ation or cy. Any

3 all users 3 privacy

| Login         Existing account holders, enter your account ID & password.         Account ID         abc27781         Password         Under 18 U.S.C. 1001, anyone who makes a materially false, fictitious, or fraudulent statement to the U.S. Government is subject to criminal penalties.         I understand.         I understand.         I create New Account |                                 |                        |                           |
|----------------------------------------------------------------------------------------------------|---------------------------------|------------------------|---------------------------|
| Existing account holders, enter your account ID & password.<br>Account ID<br>abc27781<br>Password<br>Under 18 U.S.C. 1001, anyone who makes a materially false, fictitious, or<br>fraudulent statement to the U.S. Government is subject to criminal<br>penalties.<br>I understand.<br>Torgot Account ID Forgot Password<br>New User<br>Create New Account              | Login                           |                        |                           |
| Account ID<br>abc27781<br>Password<br>Under 18 U.S.C. 1001, anyone who makes a materially false, fictitious, or<br>fraudulent statement to the U.S. Government is subject to criminal<br>penalties.<br>I understand.<br>I understand.<br>Forgot Account ID Forgot Password<br>New User<br>Create New Account                                                            | Existing account holders, enter | r your account ID & pa | ssword.                   |
| abc27781         Password         Under 18 U.S.C. 1001, anyone who makes a materially false, fictitious, or fraudulent statement to the U.S. Government is subject to criminal penalties.         I understand.         I understand.         I understand.         I create New Account                                                                                | Account ID                      |                        |                           |
| Password<br>Under 18 U.S.C. 1001, anyone who makes a materially false, fictitious, or<br>fraudulent statement to the U.S. Government is subject to criminal<br>penalties.<br>I understand.<br>Torgot Account ID Forgot Password<br>New User<br>Create New Account                                                                                                    | abc27781                        |                        |                           |
| Password<br>Under 18 U.S.C. 1001, anyone who makes a materially false, fictitious, or<br>fraudulent statement to the U.S. Government is subject to criminal<br>penalties.<br>I understand.<br>Degin Forgot Account ID Forgot Password<br>New User<br>Create New Account                                                                                                 | $\ge$                           |                        |                           |
| Under 18 U.S.C. 1001, anyone who makes a materially false, fictitious, or fraudulent statement to the U.S. Government is subject to criminal penalties.  I understand.  Login Forgot Account ID Forgot Password  New User  Create New Account                                                                                                    | Password                        |                        |                           |
| Under 18 U.S.C. 1001, anyone who makes a materially false, fictitious, or<br>fraudulent statement to the U.S. Government is subject to criminal<br>penalties.<br>I understand.<br>Degin<br>Forgot Account ID<br>Forgot Password<br>New User<br>Create New Account                                                                                                    |                                 |                        |                           |
| fraudulent statement to the U.S. Government is subject to criminal penalties.  I understand.  Login Forgot Account ID Forgot Password  New User  Create New Account                                                                                                    | Under 18 U.S.C. 1001, anyone    | e who makes a materia  | lly false, fictitious, or |
| Periatites.     I understand.     I create New Account     Image: Create New Account                                                                                                    | fraudulent statement to the U.S | S. Government is subje | ect to criminal           |
| I understand.  Login Forgot Account ID Forgot Password  New User  Create New Account                                                                                                    | penaities.                      |                        |                           |
| Forgot Account ID Forgot Password  New User  Create New Account                                                                                                    | I understand.                   |                        |                           |
| New User<br>Create New Account                                                                                                    | DLogin                          | Forgot Account ID      | Forgot Password           |
| New User<br>Create New Account                                                                                                    |                                 |                        |                           |
| New User<br>Create New Account                                                                                                    |                                 |                        |                           |
| New User                                                                                                    |                                 |                        |                           |
| Create New Account                                                                                                    | New User                        |                        |                           |
| Create New Account                                                                                                    |                                 |                        |                           |
|                                                                                                    | Create New Account              |                        |                           |
| B See Instructions D See Tutorials D Hole Deck                                                                                                    | B San Instructions              | itariala 🖉 Hala Daala  |                           |

#### **Getting Started**

To make submissions to FDA (e.g., Food Facility Registration, Prior Notice, etc.) you must first create an account. Select "Create New Account" towards the bottom left side of this page.

If you already have an account, enter your account ID and password.

WARNING: This warning banner provides privacy and security notices consistent with applicable federal

To log in, enter your account id and the password entered during the account set up; acknowledge the warning, and click Login.

bi the information period entered.

FDA retains contractors to assist the agency in maintaining its databases. If you get a call from someone asking about your facility and you are concerned about whether the call is legitimate, get the name and company of the caller, as well as a phone number, and contact FDA FURLS Help Desk at 1-800-216-7331 to confirm that the caller is acting on behalf of FDA.

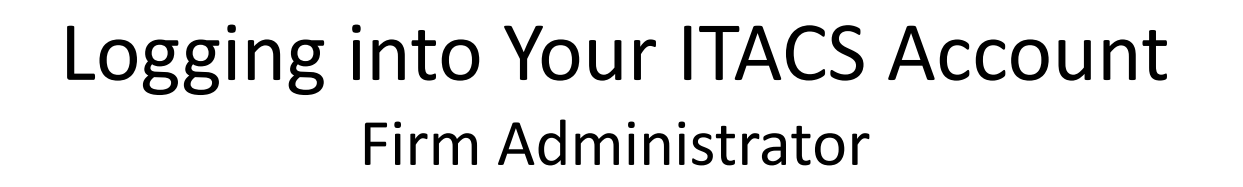

#### Your Account Home Page

#### Account Management

| V 🗧 |
|-----|
|-----|

FD/

| Account Management      |                                                                                                    |                                                                                                    |
|-------------------------|----------------------------------------------------------------------------------------------------|----------------------------------------------------------------------------------------------------|
| Edit Account Profile    | Welcome to the FDA Industry Systems. You are logged in                                                                        | es abc27781 for ABC Filers.                                                                                    |
| Change My Password      | You may choose an option on the left to manage your according to obtain access to available FDA systems, choose the <b>Up</b> | ount or select an FDA system below.<br><b>Date System Access</b> option to add the FDA system to your account. |
| Update System Access    |                                                                                                    |                                                                                                    |
| Create a Subaccount     | Registration and Listing Programs                                                                                             |                                                                                                    |
| Deactivate a Subaccount | Food<br>Food Facility Registration                                                                                            | Export Listing Module                                                                                          |
| Reactivate a Subaccount |                                                                                                    |                                                                                                    |
| Manage Users            | Acidified/Low-Acid Canned Foods Registration<br>and Process Filing                                                            | Qualified Facility Attestation                                                                                 |

# The system will show you logged in and display your account id and company name.

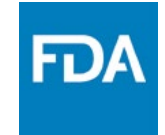

# Edit Account Profile allows you to edit your account information and subaccount information.

| Account Management      |                                                                                                    |                                                                                                    | 0 🔒 |
|-------------------------|----------------------------------------------------------------------------------------------------|----------------------------------------------------------------------------------------------------|-----|
| Account Management      |                                                                                                    |                                                                                                    |     |
| Edit Account Profile    | Welcome to the FDA Industry Systems. You are logge                                                         | ed in as abc27781 for ABC Filers.                                                                                                 |     |
| Change My Password      | You may choose an option on the left to manage you<br>To obtain access to available FDA systems, choose th | <sup>·</sup> account or select an FDA system below.<br>ne <b>Update System Access</b> option to add the FDA system to your accoun | ıt. |
| Update System Access    |                                                                                                    |                                                                                                    |     |
| Create a Subaccount     | Registration and Listing Programs                                                                          |                                                                                                    |     |
| Deactivate a Subaccount | Food<br>Food Facility Registration                                                                         | Export Listing Module                                                                                                    |     |
| Reactivate a Subaccount |                                                                                                    |                                                                                                    |     |
| Manage Users            | Acidified/Low-Acid Canned Foods Registration<br>and Process Filing                                         | Qualified Facility Attestation                                                                                                    |     |

**FD** 

# Change My Password allows you to change your account Password.

| Account Management      |                                                                                                    | 8                                                                                                    | Ð |
|-------------------------|----------------------------------------------------------------------------------------------------|----------------------------------------------------------------------------------------------------|---|
| Account Management      |                                                                                                    |                                                                                                    |   |
| Edit Account Profile    | Welcome to the FDA Industry Systems. You are logg                                                         | ed in as abc27781 for ABC Filers.                                                                                        |   |
| Change My Password      | You may choose an option on the left to manage you<br>To obtain access to available FDA systems, choose t | r account or select an FDA system below.<br>he <b>Update System Access</b> option to add the FDA system to your account. |   |
| Update System Access    |                                                                                                    |                                                                                                    |   |
| Create a Subaccount     | Registration and Listing Programs                                                                         |                                                                                                    |   |
| Deactivate a Subaccount | Food<br>Food Facility Registration                                                                        | Export Listing Module                                                                                                    |   |
| Reactivate a Subaccount | , ,                                                                                                    |                                                                                                    |   |
| Manage Users            | Acidified/Low-Acid Canned Foods Registration<br>and Process Filing                                        | Qualified Facility Attestation                                                                                           |   |

**FD** 

# Update System Access allows you to add or remove firm types, Filer, Importer, Consignee.

| Account Management      |                                                                                                    | 0                                                                                                    | ₽ |
|-------------------------|----------------------------------------------------------------------------------------------------|----------------------------------------------------------------------------------------------------|---|
| Account Management      |                                                                                                    |                                                                                                    |   |
| Edit Account Profile    | Welcome to the FDA Industry Systems. You are logge                                                          | d in as abc27781 for ABC Filers.                                                                                      |   |
| Change My Password      | You may choose an option on the left to manage your<br>To obtain access to available FDA systems, choose th | account or select an FDA system below.<br>e <b>Update System Access</b> option to add the FDA system to your account. |   |
| Update System Access    | Dovistation and Listing Drogeneo                                                                            |                                                                                                    |   |
| Create a Subaccount     |                                                                                                    |                                                                                                    |   |
| Deactivate a Subaccount | Food Facility Registration                                                                                  | Export Listing Module                                                                                                 |   |
| Reactivate a Subaccount |                                                                                                    |                                                                                                    |   |
| Manage Users            | Acidified/Low-Acid Canned Foods Registration<br>and Process Filing                                          | Qualified Facility Attestation                                                                                        |   |

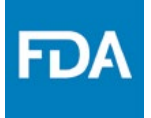

#### Create a Subaccount, Deactivate a Subaccount, and Reactivate a Subaccount allow you to manage your user subaccounts.

| Account Management      |                                                                                                    |                                  | 0 🖶 |
|-------------------------|----------------------------------------------------------------------------------------------------|----------------------------------|-----|
| Account Management      |                                                                                                    |                                  |     |
| Edit Account Profile    | Welcome to the FDA Industry Systems. You are logge                                                                                                    | d in as abc27781 for ABC Filers. |     |
| Change My Password      | You may choose an option on the left to manage your account or select an FDA system below.<br>To obtain access to available FDA systems, choose the <b>Update System Access</b> option to add the FDA system to your account. |                                  | nt. |
| Update System Access    | Desistration and Listing Programs                                                                                                    |                                  |     |
| Create a Subaccount     | Registration and Listing Programs                                                                                                    |                                  |     |
| Deactivate a Subaccount | Food                                                                                                    |                                  |     |
| Reactivate a Subaccount |                                                                                                    | Export Listing Module            |     |
| Manage Users            | Acidified/Low-Acid Canned Foods Registration<br>and Process Filing                                                                                                    | Qualified Facility Attestation   |     |

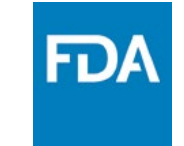

#### **Creating Subaccounts**

#### Account Management

#### Account Management Welcome to the FDA Industry Systems. You are logged in as abc27781 for ABC Filers. Edit Account Profile You may choose an option on the left to manage your account or select an FDA system below. Change My Password To obtain access to available FDA systems, choose the Update System Access option to add the FDA system to your account. Update System Access Registration and Listing Programs Create a Subaccount Food Deactivate a Subaccount Food Facility Registration Export Listing Module Reactivate a Subaccount Acidified/Low-Acid Canned Foods Registration Qualified Facility Attestation Manage Users and Process Filing **Click Create Subaccount**

FDA

Clear

Ontinue

#### **Creating Subaccounts**

#### **Create a Subaccount**

Company Name is ABC Filers

Enter information for the subaccount holder.

| Irst Name<br>John<br>Aiddle Initial (Optional)<br>Optional<br>.ast Name / Surname<br>Doe                                                                                                    | Country / Area UNITED STATES Address Line 1 123 Main Street Address Line 2 (Optional)        |
|----------------------------------------------------------------------------------------------------|----------------------------------------------------------------------------------------------|
| John Aiddle Initial (Optional) Optional                                                                                                    | UNITED STATES     ~       Address Line 1     123 Main Street       Address Line 2 (Optional) |
| Aiddle Initial (Optional) Optional .ast Name / Surname Doe                                                                                                    | Address Line 1<br>123 Main Street<br>Address Line 2 (Optional)                               |
| Optional                                                                                                    | 123 Main Street Address Line 2 (Optional)                                                    |
| .ast Name / Surname<br>Doe                                                                                                    | Address Line 2 (Optional)                                                                    |
| Doe                                                                                                    |                                                                                              |
|                                                                                                    | Optional                                                                                     |
| lob Title                                                                                                    | City                                                                                         |
| Associate                                                                                                    | Anytown                                                                                      |
| Subaccount Company Name (Optional)                                                                                                    | State / Province / Territory                                                                 |
| Optional                                                                                                    | Washington ~                                                                                 |
| Phone Number                                                                                                    | Zip Code (Postal Code)                                                                       |
| Country 123 4568790 Ext                                                                                                    | 98123                                                                                        |
| Country Area Phone Number Extension Phone/FAX numbers have only numbers with no spaces, dashes, periods or parentheses. Country code is not required for US phone numbers. FAX Number (Optional) | Do you have preferred mailing address other than the physical address mentioned above?       |
| Country Area Fax Number                                                                                                    |                                                                                              |
| Country Area Fax Number                                                                                                    | Fill out the required information                                                            |
| -mail Address                                                                                                    |                                                                                              |
| john.doe@abc.com                                                                                                    | and click 'Continue'                                                                         |
| Confirm E-mail Address                                                                                                    |                                                                                              |
| john.doe@abc.com                                                                                                    |                                                                                              |

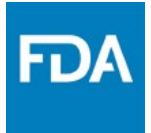

**Creating Subaccounts** 

#### Review the account information for accuracy and Click Modify to edit the information or click Submit to submit the account information for review.

Click the Submit button to create an account, or click the Modify button to return and edit your account profile.

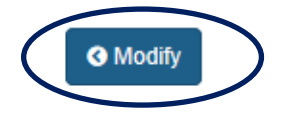

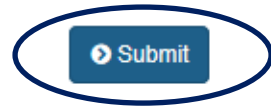

The new user will receive separate emails with their username and temporary password.

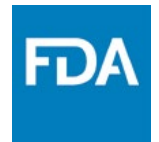

# Managing your Account

**Deactivating Subaccounts** 

| Account Management                   |                                                                                                    |                                                                                                | 0 🖶 |
|--------------------------------------|----------------------------------------------------------------------------------------------------|------------------------------------------------------------------------------------------------|-----|
| Account Management                   |                                                                                                    |                                                                                                |     |
| Edit Account Profile                 | Welcome to the FDA Industry Systems. You are logged in as <b>abc27</b>                                                                       | 781 for ABC Filers.                                                                            |     |
| Change My Password                   | You may choose an option on the left to manage your account or se<br>To obtain access to available FDA systems, choose the <b>Update Sys</b> | elect an FDA system below.<br><b>stem Access</b> option to add the FDA system to your account. |     |
| Update System Access                 | , , <b>, , ,</b>                                                                                                    |                                                                                                |     |
| Create a Subaccount                  | Registration and Listing Programs                                                                                                    |                                                                                                |     |
| Deactivate a Subaccount              | Food Facility Registration                                                                                                    | Export Listing Module                                                                          |     |
| Reactivate a Subaccount Manage Users | Acidified/Low-Acid Canned Foods Registration<br>and Process Filing                                                                           | Qualified Facility Attestation                                                                 |     |
| Click Deactivate a Subaccount        |                                                                                                    |                                                                                                |     |

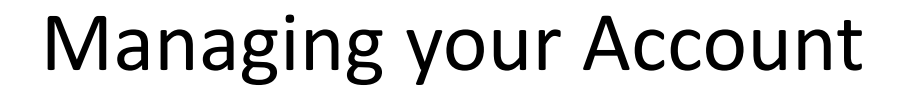

#### **Deactivating Subaccounts**

#### Select the subaccount you would like to deactivate, select a reason for account deactivation from the pulldown menu, and click Continue.

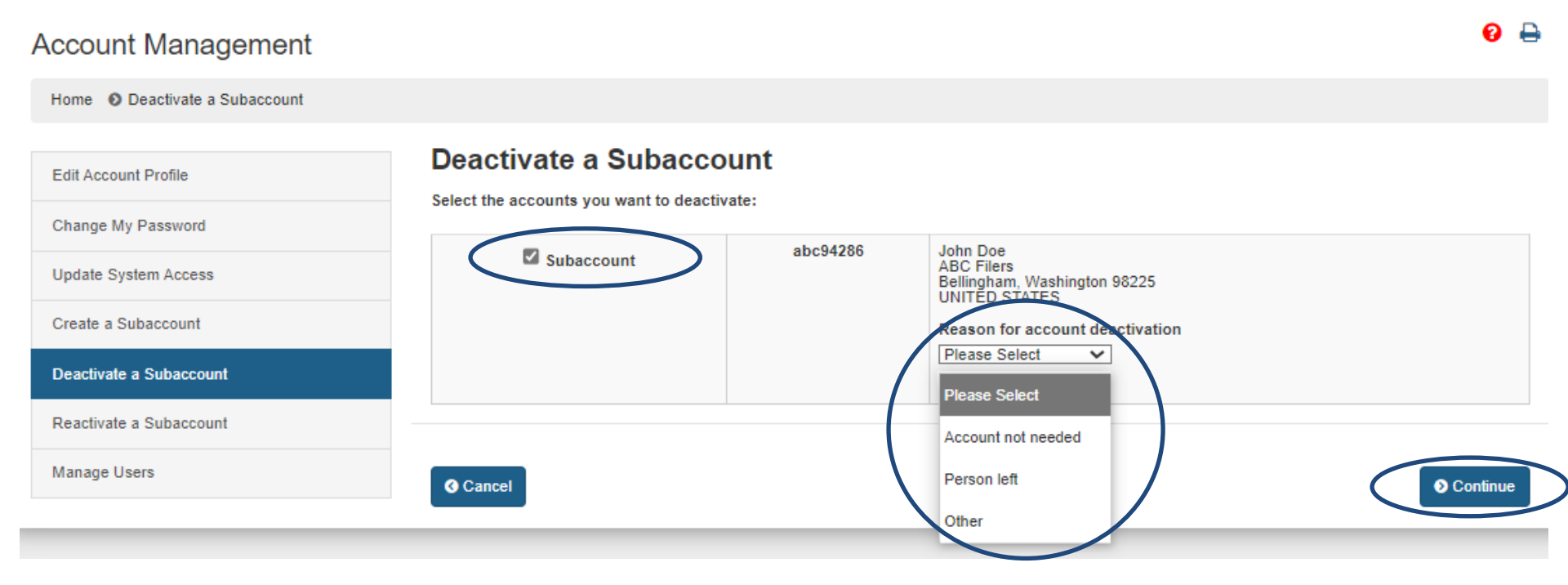

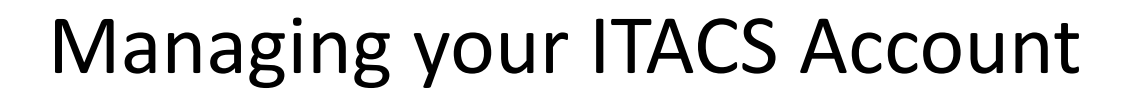

#### Deactivating Subaccounts

# Verify that you would like to deactivate the account and click Submit.

| Account Management           |                              |                                                                         | 0 🖨      |
|------------------------------|------------------------------|-------------------------------------------------------------------------|----------|
| Home O Deactivate Subaccount |                              |                                                                         |          |
| Edit Account Profile         |                              | COUNT                                                                   |          |
| Change My Password           | Tou are about to deactivate. |                                                                         |          |
| Update System Access         | abc94286                     | John Doe<br>ABC Filers<br>Bellingham, Washington 98225<br>UNITED STATES |          |
| Create a Subaccount          |                              |                                                                         |          |
| Deactivate a Subaccount      |                              |                                                                         |          |
| Reactivate a Subaccount      |                              |                                                                         |          |
| Manage Users                 | Cancel Cancel                | I                                                                       | O Submit |

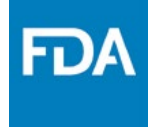

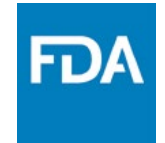

#### Reactivating a Deactivated Subaccount

| Account Management                      |                                                                                                    |                                | 0 🔒 |  |  |  |
|-----------------------------------------|----------------------------------------------------------------------------------------------------|--------------------------------|-----|--|--|--|
| Account Management                      |                                                                                                    |                                |     |  |  |  |
| Edit Account Profile                    | Welcome to the FDA Industry Systems. You are logged in as <b>ab</b>                                                                                                    | c27781 for ABC Filers.         |     |  |  |  |
| Change My Password                      | You may choose an option on the left to manage your account or select an FDA system below.<br>To obtain access to available FDA systems, choose the <b>Update System Access</b> option to add the FDA system to your account. |                                |     |  |  |  |
| Update System Access                    |                                                                                                    |                                |     |  |  |  |
| Create a Subaccount                     | Registration and Listing Programs                                                                                                    |                                |     |  |  |  |
| Deactivate a Subaccount                 | Food Facility Registration                                                                                                    | Export Listing Module          |     |  |  |  |
| Reactivate a Subaccount<br>Manage Users | Acidified/Low-Acid Canned Foods Registration<br>and Process Filing                                                                                                    | Qualified Facility Attestation |     |  |  |  |
|                                         |                                                                                                    |                                |     |  |  |  |

Click Reactivate a Subaccount

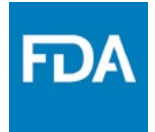

# Managing your ITACS Account Reactivating Subaccounts

# Select the deactivated account you would like to reactivate and click Continue.

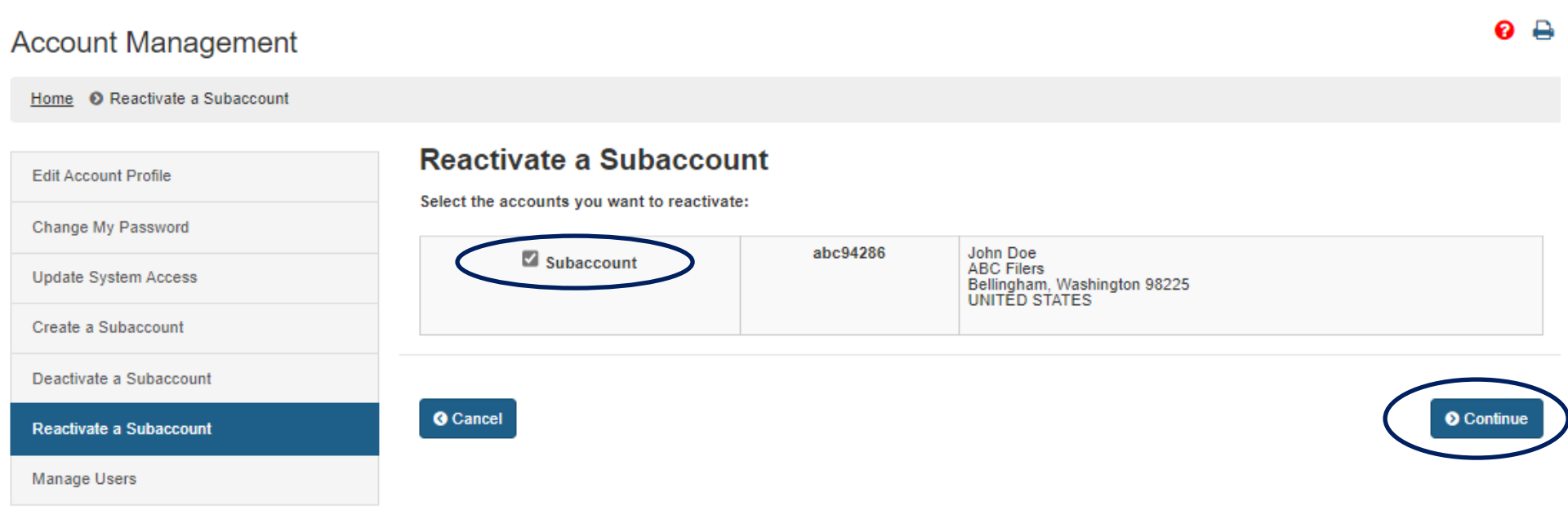

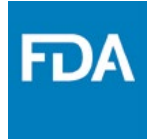

Managing your Account

#### **Reactivating Subaccounts**

# Verify the deactivated account you would like to reactivate and click Submit

| Account Management                         |                                |                                                                         | 0 🖨    |
|--------------------------------------------|--------------------------------|-------------------------------------------------------------------------|--------|
| Home                                       |                                |                                                                         |        |
| Edit Account Profile                       | REACTIVATE SUBAC               | COUNT                                                                   |        |
| Change My Password<br>Update System Access | abc94286                       | John Doe<br>ABC Filers<br>Bellingham, Washington 98225<br>UNITED STATES |        |
| Create a Subaccount                        |                                |                                                                         |        |
| Reactivate a Subaccount                    |                                |                                                                         |        |
| Manage Users                               | Cancel     Cancel     Previous |                                                                         | Submit |

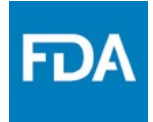

Manage Users will navigate to the screen that allows you to manage user preferences and create and manage your firm's groups.

| Account Management      |                                                                                                    | 6                                | ) |  |  |  |
|-------------------------|----------------------------------------------------------------------------------------------------|----------------------------------|---|--|--|--|
| Account Management      |                                                                                                    |                                  |   |  |  |  |
| Edit Account Profile    | Welcome to the FDA Industry Systems. You are logged                                                                                                    | d in as abc27781 for ABC Filers. |   |  |  |  |
| Change My Password      | You may choose an option on the left to manage your account or select an FDA system below.<br>To obtain access to available FDA systems, choose the <b>Update System Access</b> option to add the FDA system to your account. |                                  |   |  |  |  |
| Update System Access    |                                                                                                    |                                  |   |  |  |  |
| Create a Subaccount     | Registration and Listing Programs                                                                                                    |                                  |   |  |  |  |
| Deactivate a Subaccount | Food<br>Food Facility Registration                                                                                                    | Export Listing Module            |   |  |  |  |
| Reactivate a Subaccount |                                                                                                    |                                  |   |  |  |  |
| Manage Users            | Acidified/Low-Acid Canned Foods Registration<br>and Process Filing                                                                                                    | Qualified Facility Attestation   |   |  |  |  |

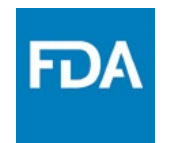

#### **Creating Groups**

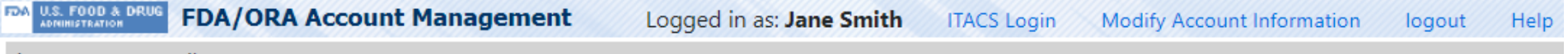

Firm Name: ABC Filers

Firm Address: 123 Any Street, Bellingham, WA, 98225

ITACS account management functionality is no longer supported on Internet Explorer. Please use a modern browser such as Edge, Chrome, Firefox or Safari to access ITACS account management functionality.

#### **Manage Users**

Manage Groups

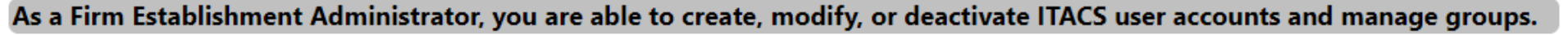

To create or manage groups click Manage Groups.

Search For User

| iroup Admin? | Group Name | Name         | Email              | Account ID | Phone        | Job Title | Date Added | Get Email? |
|--------------|------------|--------------|--------------------|------------|--------------|-----------|------------|------------|
| No           |            | Jane A Smith | jane.smith@abc.com | abc27781   | 1-1231237890 | Team Lead | 10/15/2024 | Yes        |
| No           |            | John Doe     | john.doe@abc.com   | abc94286   | 1-1234568790 | Associate | 10/15/2024 | Yes        |

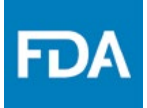

#### **Creating Groups**

| IDA U.S. FOOD & DRUG FDA/C         | ORA Account Manageme                     | nt Logged in as | Jane Smith    | ITACS Login | Modify Account Information | logout | Help |
|------------------------------------|------------------------------------------|-----------------|---------------|-------------|----------------------------|--------|------|
| Firm Name: ABC Filers              |                                          |                 |               |             |                            |        |      |
| Firm Address: 123 Any St           | treet,Bellingham,WA,98225                |                 |               |             |                            |        |      |
| Manage Groups                      |                                          |                 |               |             |                            |        |      |
| As a Firm Administrator, you are a | able to create new groups or modify grou | ıp information. |               |             |                            |        |      |
| Manage Users                       |                                          |                 |               |             |                            |        |      |
| Groups                             |                                          |                 |               |             |                            |        |      |
| Group Name 个                       | Date Created                             | Created By      | Administrator |             |                            |        |      |
| No data to display.                |                                          |                 |               |             |                            |        |      |
| Create New Group                   | Modify Group Delete Grou                 | up              |               |             |                            |        |      |
| Group Details                      | To create a                              | a new grou      | up click      | Create      | New Group.                 |        |      |
| Name Email Addr                    | ess Account ID                           | Phone Job Title | Date Adde     | ed          |                            |        |      |
| No data to display.                |                                          |                 |               |             |                            |        |      |
| Convert to Group Admi              | n                                        |                 |               |             |                            |        |      |

#### Managing your ITACS Account Firm Administrator Creating Groups

FD/

#### **Create Group**

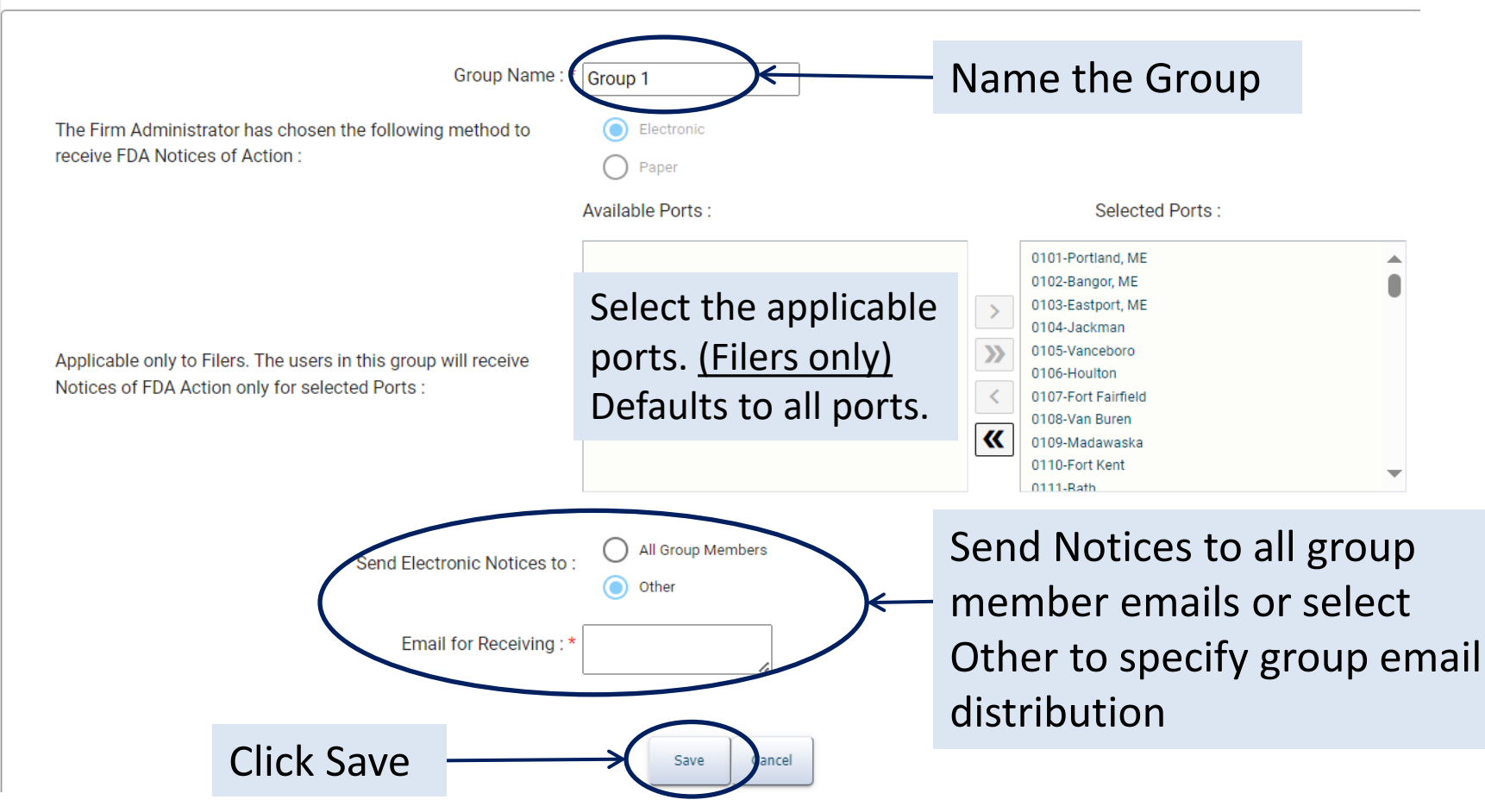

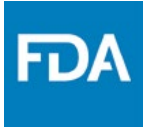

- Filers may specify which ports of entry for which a particular group should receive Notices of FDA Action.
- All Ports should be selected if it is not desired to limit a group's access to Notices.
- Importers of Record and Consignees will receive all Notices of FDA Action

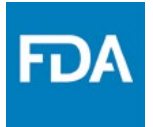

### Managing your ITACS Account Firm Administrator Managing Groups

#### **Manage Users**

As a Firm Establishment Administrator, you are able to create, modify, or deactivate ITACS user accounts and manage groups.

Manage Groups

Search For User

|              |            |              | <b>F</b> 11        |            | 0            | 1.1.70    | <b>D</b>   | o . o . m  |
|--------------|------------|--------------|--------------------|------------|--------------|-----------|------------|------------|
| Group Admin? | Group Name | Name         | Email              | Account ID | Phone        | Job Title | Date Added | Get Email? |
| No           |            | Jane A Smith | jane.smith@abc.com | abc27781   | 1-1231237890 | Team Lead | 10/15/2024 | Yes        |
| lo           |            | John Doe     | john.doe@abc.com   | abc94286   | 1-1234568790 | Associate | 10/15/2024 | Yes        |
|              |            | <b>\</b>     |                    |            |              |           |            |            |
|              |            | 1            |                    |            |              |           |            |            |
|              | T          | <u> </u>     | To add or          | romov      |              | forag     | roup       |            |
|              |            |              | Fo add or          | remove     | e users t    | for a g   | roup,      |            |

FD)

**Modify Users** 

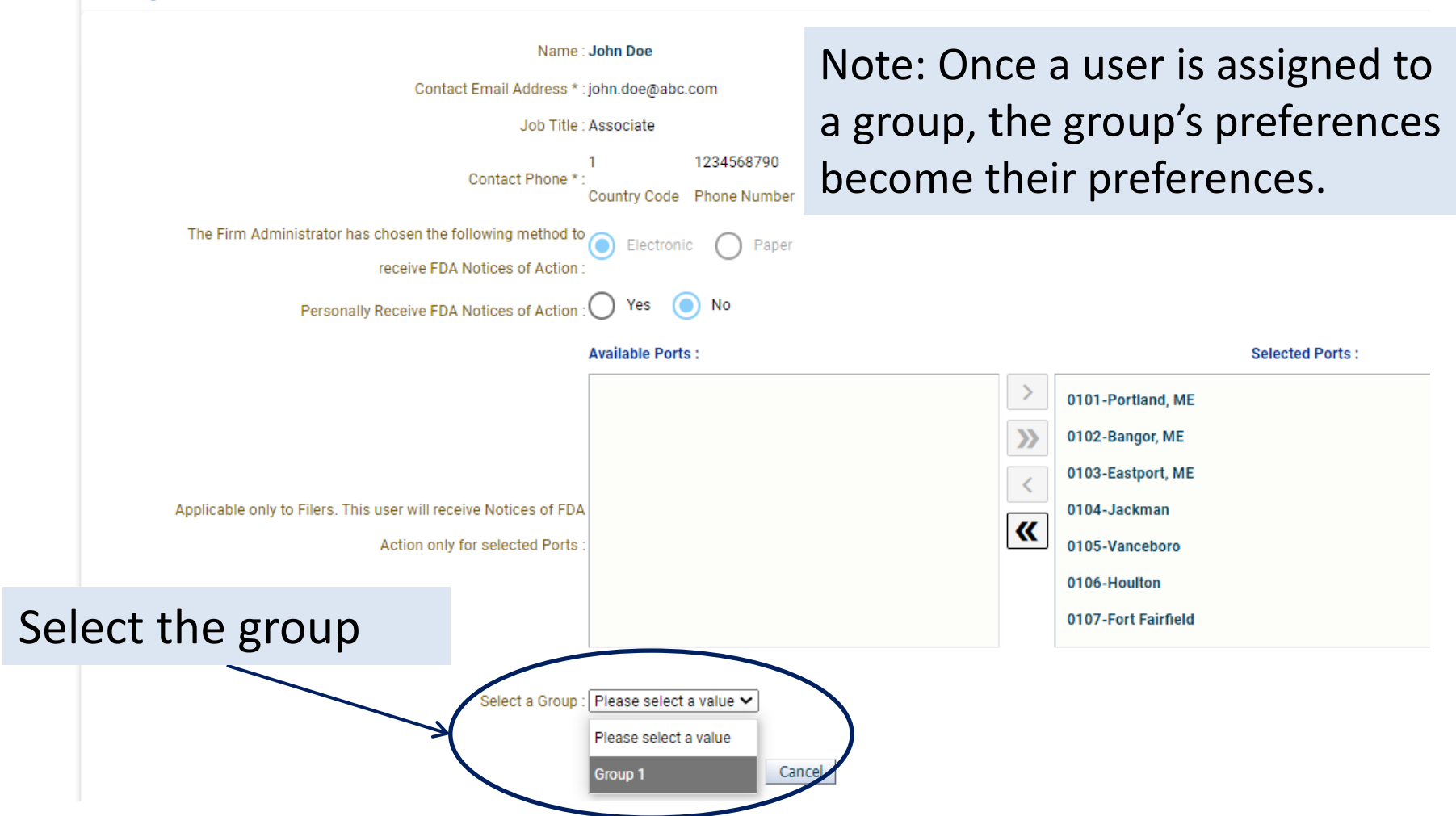

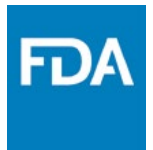

#### Manage Users

As a Firm Establishment Administrator, you are able to create, modify, or deactivate ITACS user accounts and manage groups.

| Search For User they can be converted to Group Admin. To do so click Manage Groups |            |              |                    |            |              |           |            |            |  |  |
|------------------------------------------------------------------------------------|------------|--------------|--------------------|------------|--------------|-----------|------------|------------|--|--|
| lsers                                                                              | 10 (       |              | CIICK IVIANA       | age Gro    | ups.         |           |            |            |  |  |
| iroup Admin?                                                                       | Group Name | Name         | Email              | Account ID | Phone        | Job Title | Date Added | Get Email? |  |  |
| lo                                                                                 |            | Jane A Smith | jane.smith@abc.com | abc27781   | 1-1231237890 | Team Lead | 10/15/2024 | Yes        |  |  |
| 19                                                                                 |            |              | iohn doo@ahs.com   | abc04286   | 1-1234568700 | Associate | 10/15/2024 | Ver        |  |  |

#### Managing your Account Firm Administrator Managing Groups

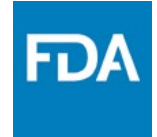

#### Manage Groups

As a Firm Administrator, you are able to create new groups or modify group information.

Manage Users

#### Groups Group Name Created By Administrator Date Created Jane A Smith Group 1 10/15/2024 Create New Group Modify Group Delete Group Highlight the group, then highlight the user, then click Group Details Convert to Group Admin. Group Name: Group Name Email Address Account ID Phone Date Added Job Title john.doe@abc.com abc94286 1-1234568790 10/15/2024 John Doe Associate Convert to Group Admin

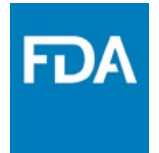

### Managing your Account

After groups and Group Administrators are established, Group Administrators can create subaccounts and add/remove users to their group and can manage group settings.

Firm Administrators can continue to manage all users/groups if needed.

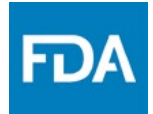

| FDA U.S. FOOD & DRUG<br>FDA/ORA Account Management | Logged in as: Jane Smith | ITACS Login | Modify Account Information | logout | Help |
|----------------------------------------------------|--------------------------|-------------|----------------------------|--------|------|
| Firm Name: ABC Filers                              |                          |             |                            |        |      |

Firm Address: 123 Any Street, Bellingham, WA, 98225

ITACS account management functionality is no longer supported on Internet Explorer. Please use a modern browser such as Edge, Chrome, Firefox or Safari to access ITACS account management functionality.

#### **Manage Users**

As a Firm Establishment Administrator, you are able to create, modify, or deactivate ITACS user accounts and manage groups.

| Manage | Groups |
|--------|--------|
|        |        |

.....

Search For User

From the Manage Users screen you can also create or deactivate subaccount users, modify user preferences, and convert another user to be the ITACS Firm Administrator.

| Group Admin: | Group Name | Name         | Email              | Account ID | Phone        | Job Title | Date Added | Get Email? |
|--------------|------------|--------------|--------------------|------------|--------------|-----------|------------|------------|
| No           |            | Jane A Smith | jane.smith@abc.com | abc27781   | 1-1231237890 | Team Lead | 10/15/2024 | Yes        |
| No           | Group 1    | John Doe     | john.doe@abc.com   | abc94286   | 1-1234568790 | Associate | 10/15/2024 | Yes        |

### Managing your Account Firm Administrator Converting another user to Firm Administrator

| FDA U.S. FOOD & DRUG<br>ADMINISTRATION FDA/ORA Account Management | Logged in as: Jane Smith | ITACS Login | Modify Account Information | logout | Help |
|-------------------------------------------------------------------|--------------------------|-------------|----------------------------|--------|------|
| Firm Name: ABC Filers                                             |                          |             |                            |        |      |
| Firm Address: 123 Any Street Bellingham WA 98225                  |                          |             |                            |        |      |

ITACS account management functionality is no longer supported on Internet Explorer. Please use a modern browser such as Edge, Chrome, Firefox or Safari to access ITACS account management functionality.

#### **Manage Users**

As a Firm Establishment Administrator, you are able to create, modify, or deactivate ITACS user accounts and manage groups.

| Manage Groups     | If you convert another user to Firm Administrator, |  |
|-------------------|----------------------------------------------------|--|
| ✓ Search For User | you will lose your Firm Administrator privileges   |  |
|                   | and be converted to a Firm User.                   |  |
| Users             |                                                    |  |

| Group Admin?        | Group Name  | Name          | Email                 | Account ID | Phone        | Job Title | Date Added | Get Email? |
|---------------------|-------------|---------------|-----------------------|------------|--------------|-----------|------------|------------|
| No                  |             | Jane A Smith  | jane.smith@abc.com    | abc27781   | 1-1231237890 | Team Lead | 10/15/2024 | Yes        |
| No                  | Group 1     | John Doe      | john.doe@abc.com      | abc94286   | 1-1234568790 | Associate | 10/15/2024 | Yes        |
| Create User Account | Modify User | Deactivate Us | ser Convert to Firm A | dmin       |              |           |            |            |

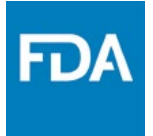

#### Updating email to receive Notices of FDA Action

#### **Manage Users**

As a Firm Establishment Administrator, you are able to create, modify, or deactivate ITACS user accounts and manage groups.

Manage Groups
 Email preferences for individual users can be updated by
 Search For User
 highlighting the username and clicking Modify User.

| Users                                                                                                    |            |              |                    |            |              |           |            |            |
|----------------------------------------------------------------------------------------------------|------------|--------------|--------------------|------------|--------------|-----------|------------|------------|
| Group Admin?                                                                                                    | Group Name | Name         | Email              | Account ID | Phone        | Job Title | Date Added | Get Email? |
| No                                                                                                    |            | Jane A Smith | jane.smith@abc.com | abc27781   | 1-1231237890 | Team Lead | 10/15/2024 | Yes        |
| No                                                                                                    |            | John Doe     | john.doe@abc.com   | abc94286   | 1-1234568790 | Associate | 10/15/2024 | Yes        |
| No     John Doe     john.doe@abc.com     abc94286     1-1234568790     Associate     10/15/2024     Yes       Create User Account     Modify User     Deactivate User     Convert to Firm Admin |            |              |                    |            |              |           |            |            |

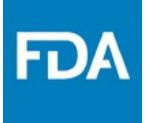

Updating email to receive Notices of FDA Action

Modify Users

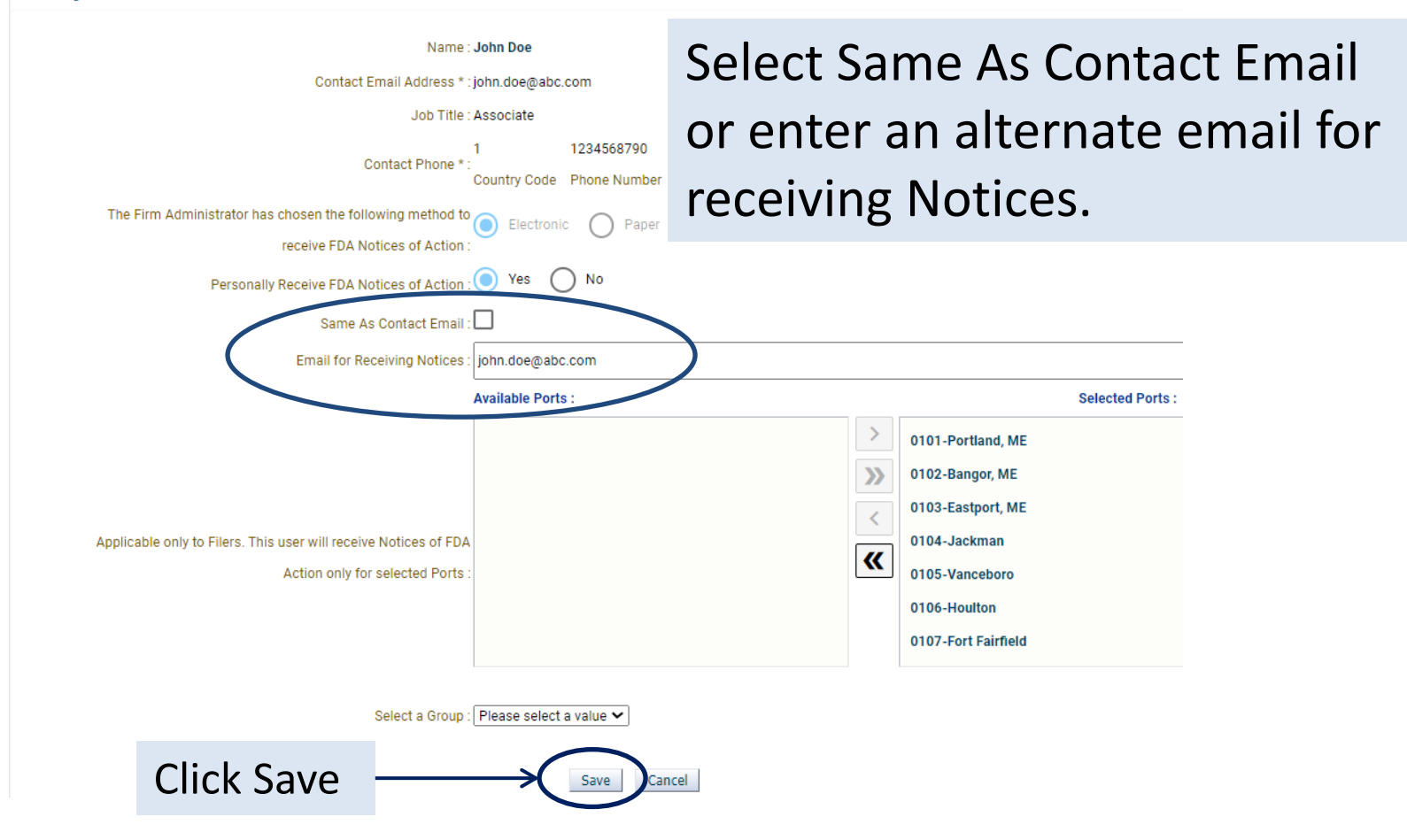

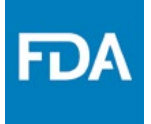

#### Managing your Account Firm Administrator Updating email to receive Notices of FDA Action

#### **Manage Users**

As a Firm Establishment Administrator, you are able to create, modify, or deactivate ITACS user accounts and manage groups.

#### Manage Groups

✓ Search For User

Firm Admins can update the firm's email preferences by highlighting their username and clicking Modify User.

| Users                                                                 |            |              |                    |            |              |           |            |            |
|-----------------------------------------------------------------------|------------|--------------|--------------------|------------|--------------|-----------|------------|------------|
| Group Admin?                                                          | Group Name | Name         | Email              | Account ID | Phone        | Job Title | Date Added | Get Email? |
| No                                                                    |            | Jane A Smith | jane.smith@abc.com | abc27781   | 1-1231237890 | Team Lead | 10/15/2024 | Yes        |
| No                                                                    |            | John Doe     | john.doe@abc.com   | abc94286   | 1-1234568790 | Associate | 10/15/2024 | Yes        |
| Create User Account Modify User Deactivate User Convert to Firm Admin |            |              |                    |            |              |           |            |            |

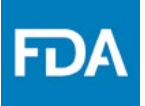

Updating email to receive Notices of FDA Action

| Viodity Users                                                                                                    |                                                                                                    |
|----------------------------------------------------------------------------------------------------|----------------------------------------------------------------------------------------------------|
| Name : Jane A Smith<br>Contact Email Address * : jane.smith@abc.com<br>Job Title : Team Lead<br>1 123123789<br>Contact Phone * :<br>Bounte: Code Phone Mon<br>The Firm Administrator has chosen the following method to<br>receive FDA Notices of Action : | On this page Firm Admins can<br>select the method for receiving<br>Notices. Select Electronic to<br>receive Notices via email when<br>they are generated by FDA. |
| Alternate Email(s) for Receiving Notices :<br>Same As Contact Email :                                                                                                    |                                                                                                    |
| Available Ports : Applicable only to Filers. This user will receive Notices of FDA Action only for selected Ports :                                                                                                    | Firm Admins can also select Same As<br>Contact Email or enter an alternate<br>email(s) or distribution lists for<br>receiving Notices.                           |
|                                                                                                    | 0106-Houlton<br>0107-Fort Fairfield                                                                                                    |
| Click Save Save                                                                                                    | Cancel                                                                                                    |

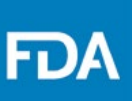

#### Account Management

| Account Management      |                                                                                                    |                                                             |  |  |  |
|-------------------------|----------------------------------------------------------------------------------------------------|-------------------------------------------------------------|--|--|--|
| Edit Account Profile    | Welcome to the FDA Industry Systems. You are logged in as abc277                                                                                                    | 781 for ABC Filers.                                         |  |  |  |
| Change My Password      | You may choose an option on the left to manage your account or select an FDA system below.<br>To obtain access to available FDA systems, choose the <b>Update System Access</b> option to add the FDA system to your account. |                                                             |  |  |  |
| Update System Access    |                                                                                                    |                                                             |  |  |  |
| Create a Subaccount     | Other FDA Systems                                                                                                    |                                                             |  |  |  |
| Deactivate a Subaccount | Prior Notice System Interface                                                                                                    | Systems Recognition Program                                 |  |  |  |
| Reactivate a Subaccount | Import Trade Auxiliary Communication System (ITACS)                                                                                                    | CBER Biological Product Deviation Reporting (CBER<br>eBPDR) |  |  |  |
| Manage Users            | CDER Office of Manufacturing Quality (CDER OMQ e-Portal)                                                                                                    |                                                             |  |  |  |
|                         |                                                                                                    | Observations and Corrective Action Report (OCAR)            |  |  |  |

After logging into your FURLS account, scroll to the bottom and click the link to ITACS under Other FDA Systems.

Industry Portal

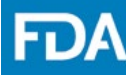

U.S. FOOD & DRUG Import Trade Auxiliary Communications System

Logged in as: Jane Smith Manage Users Modify Your Own Profile Log out

Help

Welcome to Import Trade Auxiliary Communications System

WARNING: This warning banner provides privacy and securit Government system, which includes all devices/storage mec improper use of this system is prohibited and may result in c government may monitor, record, and audit your system usa you have no reasonable expectation of privacy. Any commur purpose.

The system indicates that you are logged in and displays your username. It also provides links to back to FURLS to modify your account and manage users if you are a Firm Admin or Group Admin.

ITACS is no longer supported on Internet Explorer. Please use a modern browser such as Edge, Chrome, Firefox or Safari to access ITACS.

ITACS allows the Import Trade Community to:

1) Check status of Entries 2) Input Line Availability 3) Submit Requested Documents

| - |                                                                                                    |
|---|----------------------------------------------------------------------------------------------------|
|   | To get started, at a minimum please enter an Entry Number. If you would like to narrow your entry search, please provide a Line Number.<br>The reCAPTCHA verification is required for entry, when provided by the system.<br>* are required fields |
|   | Entry Number * (Example: xxx-xxxxxxxx) Enter the entry number and click Submit                                                                                                    |
|   | FDA Line Number No CAPTCHA Code required when logged into your account                                                                                                    |
|   |                                                                                                    |

FDA

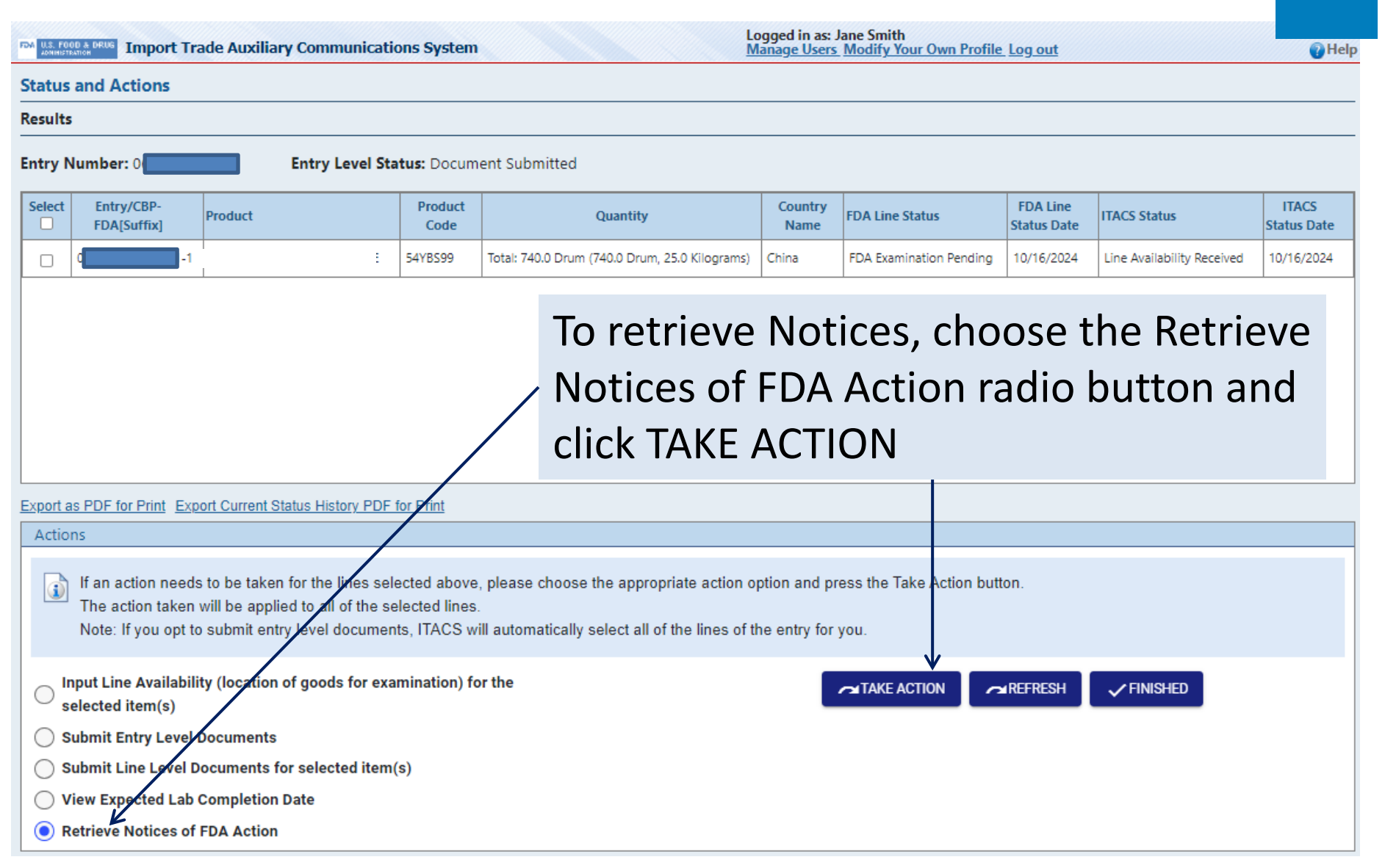

FD)

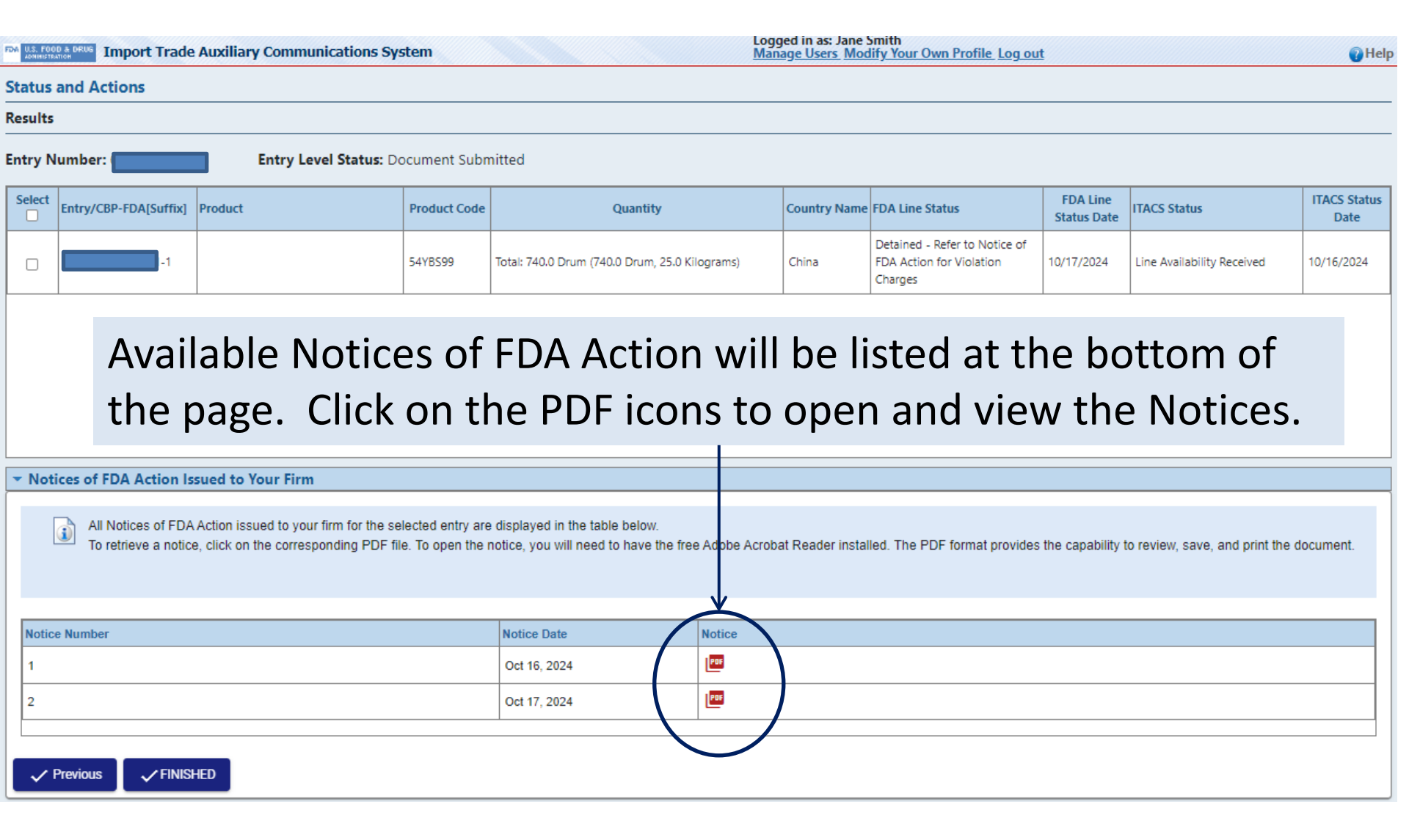

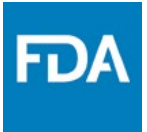

# Emailed Notices of FDA Action

#### Example Email

# Example email received by the account holder with the Notice of FDA Action attached.

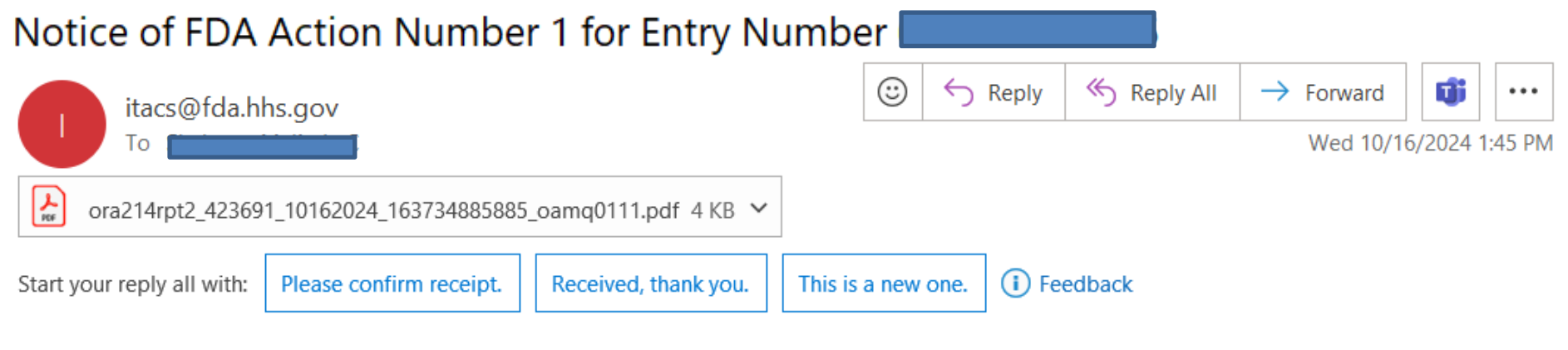

Attached please find Notice Number 1 for Entry Number **Example**. Any questions about this Notice should be directed to the contact listed on the Notice. DO NOT REPLY to this email as it is not monitored.

If you have received this e-mail in error, please notify FDA at ITACSSupport@fda.hhs.gov.

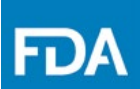

### **Retrieving Information Requests from ITACS**

#### **Status and Actions**

| Result                                                                                                    | S                                                                                          |                    |                                    |                                                                                          |                 |                                                                                            |                         |                       |                      |
|----------------------------------------------------------------------------------------------------|--------------------------------------------------------------------------------------------|--------------------|------------------------------------|------------------------------------------------------------------------------------------|-----------------|--------------------------------------------------------------------------------------------|-------------------------|-----------------------|----------------------|
| E                                                                                                    | ntry Number:                                                                               | Ent                | t <mark>ry Level Status</mark> : [ | Ocument Submitted                                                                        |                 |                                                                                            |                         |                       |                      |
| Select                                                                                                    | Entry/CBP-<br>FDA[Suffix]                                                                  | Product            | Product<br>Code                    | Quantity                                                                                 | Country<br>Name | FDA Line Status                                                                            | FDA Line<br>Status Date | ITACS Status          | ITACS Status<br>Date |
|                                                                                                    |                                                                                            |                    | 16AEE45                            | Total: 2240.0 Case (2240.0 Case,<br>48.0 Can, Cylindrical, 5.0 Ounces,<br>weight (avdp)) | Thailand        | Information Requested - See<br>Notice of FDA Action for Details -<br>Requested Information | 06/24/2016              | Document<br>Submitted | 03/24/2016           |
|                                                                                                    | 1                                                                                          | 1                  |                                    |                                                                                          | 1               | 1                                                                                          |                         |                       | 1                    |
|                                                                                                    |                                                                                            |                    |                                    | Click the                                                                                | link            | to show the                                                                                |                         |                       |                      |
|                                                                                                    |                                                                                            |                    |                                    | information request.                                                                     |                 |                                                                                            |                         |                       |                      |
|                                                                                                    |                                                                                            |                    |                                    |                                                                                          |                 |                                                                                            |                         |                       |                      |
| Export                                                                                                    | as PDF for Print                                                                           | Select All Lines C | lear Selected                      |                                                                                          |                 |                                                                                            |                         |                       |                      |
| <b>~</b> A                                                                                                    | ctions                                                                                     |                    |                                    |                                                                                          |                 |                                                                                            |                         |                       |                      |
| If an action needs to be taken for the lines selected above, please choose the appropriate action option and press the Take Action button.<br>The action taken will be applied to all of the selected lines.<br>Note: If you opt to submit entry level documents, ITACS will automatically select all of the lines of the entry for you. |                                                                                            |                    |                                    |                                                                                          |                 |                                                                                            |                         |                       |                      |
| $\bigcirc$                                                                                                    | Input Line Availability for the selected item(s)                                           |                    |                                    |                                                                                          |                 |                                                                                            |                         |                       |                      |
| Submit Entry Level Documents                                                                                                    |                                                                                            |                    |                                    |                                                                                          |                 |                                                                                            |                         |                       |                      |
| 0                                                                                                    | Submit Line Level Documents for the selected item(s)     View Expected Lab Completion Date |                    |                                    |                                                                                          |                 |                                                                                            |                         |                       |                      |

Retrieve Notices of FDA Action

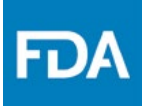

#### **Retrieving Information Requests from ITACS**

| Status and Actions                                                                                                    |                   |                                                                                                    |                 |                                                                       |                                                                                               |                         |                       |                      |  |
|----------------------------------------------------------------------------------------------------|-------------------|----------------------------------------------------------------------------------------------------|-----------------|-----------------------------------------------------------------------|-----------------------------------------------------------------------------------------------|-------------------------|-----------------------|----------------------|--|
| Results                                                                                                    |                   |                                                                                                    |                 |                                                                       |                                                                                               |                         |                       |                      |  |
| Entry Number Entr                                                                                                    | y Level Status: D | ocument Submitted                                                                                           |                 |                                                                       |                                                                                               |                         |                       |                      |  |
| Select Entry/CBP-<br>FDA[Suffix] Product                                                                                                    | Product<br>Code   | Quantity                                                                                                    | Country<br>Name | FDA Line Status                                                       |                                                                                               | FDA Line<br>Status Date | ITACS Status          | ITACS Status<br>Date |  |
|                                                                                                    | 16AEE45           | Total: 2240.0 Case (2240.0 Case,<br>48.0 Can, Cylindrical, 5.0 Ounces,<br>weight (avdp))                    | Thailand        | Information Requeste<br>of FDA Action for De<br>Requested Information | d - See Notice<br>tails -<br>m                                                                | 06/24/2016              | Document<br>Submitted | 03/24/2016           |  |
| The Information<br>Request will be<br>displayed in a pop-<br>up box.                                                                                                    |                   | nformation Requested for line<br>Details: Please provide FCE and SID.;<br>Respond By: Jun 29, 2016<br>Close |                 | н н                                                                   | Requests are also<br>available to download<br>as PDF under Retrieve<br>Notices of FDA Action. |                         |                       |                      |  |
| ▼Actions                                                                                                    |                   |                                                                                                    |                 | <b>*</b>                                                              |                                                                                               |                         |                       |                      |  |
| <ul> <li>If an action needs to be taken for the lines selected above, please choose the appropriate action option and press the Take Action button.<br/>The action taken will be applied to all of the selected lines.<br/>Note: If you opt to submit entry level documents, ITACS will automatically select all of the lines of the entry for you.</li> <li>Input Line Availability for the selected item(s)</li> <li>Submit Entry Level Documents</li> <li>Submit Line Level Documents for the selected item(s)</li> <li>View Expected Lab Completion Date</li> </ul> |                   |                                                                                                    |                 |                                                                       |                                                                                               |                         |                       |                      |  |

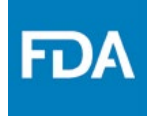

#### **Viewing Status History Report**

| DA U.S. FOO | M U.S. FORD & DRUG<br>Import Trade Auxiliary Communications System Logged in as: Jane Smith<br>Manage Users, Modify Your Own Profile Log out                                                       |                                      |                |                                                                                                    |              |                                        |                         |                            |                      | Help |
|-------------|----------------------------------------------------------------------------------------------------|--------------------------------------|----------------|----------------------------------------------------------------------------------------------------|--------------|----------------------------------------|-------------------------|----------------------------|----------------------|------|
| Status      | tatus and Actions                                                                                                    |                                      |                |                                                                                                    |              |                                        |                         |                            |                      |      |
| Results     |                                                                                                    |                                      |                |                                                                                                    |              |                                        |                         |                            |                      |      |
| Entry N     | umber:                                                                                                    | Entry Level Status: H                | old Designated | d Lines                                                                                                    |              |                                        |                         |                            |                      |      |
| Select      | Entry/CBP-<br>FDA[Suffix]                                                                                                    | Product                              | Product Code   | Quantity                                                                                                    | Country Name | FDA Line Status                        | FDA Line<br>Status Date | ITACS Status               | ITACS<br>Status Date |      |
|             | -1                                                                                                    | (                                    | 16YCI13        | Total: 30.0 Carton (30.0 Carton, 24.0 Bottle, Non-<br>Protected,Cyl, 5.0 Ounces, weight (avdp))                  | Thailand     | FDA Examination Pending                | 04/19/2024              | Line Availability Received | 05/21/2024           |      |
|             | -2                                                                                                    |                                      | 16YCI13        | Total: 6000.0 Ounces, weight (avdp) (50.0 Carton, 10.0<br>Bottle, Non-Protected,Cyl, 12.0 Ounces, weight (avdp)) | Thailand     | FDA Examination Completed              | 09/04/2024              | Line Availability Received | 05/21/2024           |      |
|             | -1                                                                                                    | ·                                    | 35AEE99        | Total: 50.0 Carton (50.0 Carton, 24.0 Can, Rectangular, 14.0 Ounces, weight (avdp))                              | Thailand     | May Proceed Without FDA<br>Examination | 04/04/2024              | Line Availability Received | 05/21/2024           |      |
|             | -1                                                                                                    |                                      | 30ACE99        | Total: 30.0 Carton (30.0 Carton, 12.0 Bottle, Non-<br>Protected,Cyl, 24.65 Ounces, weight (avdp))                | Thailand     | May Proceed Without FDA<br>Examination | 08/13/2024              | Line Availability Received | 05/21/2024           |      |
|             | -1 30ACE99 Total: 70.0 Carton (70.0 Carton, 12.0 Bottle, Non-<br>Protected, Cyl, 26.0 Ounces, fluid) Thailand May Proceed Without FDA Examination 04/04/2024 Line Availability Received 05/21/2024 |                                      |                |                                                                                                    |              |                                        |                         |                            |                      |      |
| Export as   | s PDF for Print Export (                                                                                                    | Current Status History PDF for Print | >              |                                                                                                    |              |                                        |                         |                            |                      |      |
| Action      | ns                                                                                                    |                                      |                |                                                                                                    |              |                                        |                         |                            |                      |      |

A line-by-line status history report can be generated by selecting the line(s) and clicking Export Current Status History PDF for Print.

#### Viewing Status History Report Example PDF

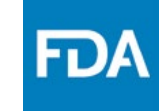

|                       | FDA Status History for Entry # Thu Oct 17 2024 08:46:55 GMT-0700 (Pacific Daylight Time) |
|-----------------------|------------------------------------------------------------------------------------------|
| Entry/CBP-FDA[Suffix] | 1-1                                                                                      |
| Product               |                                                                                          |
| Product Code          | 54YBS99                                                                                  |
| Quantity              | Total: 740.0 Drum (740.0 Drum, 25.0 Kilograms)                                           |
| Country Name          | China                                                                                    |

| FDA Line Status                                                                                                    | FDA Line Status Date | ITACS Status                     | ITACS Status Date  |
|----------------------------------------------------------------------------------------------------|----------------------|----------------------------------|--------------------|
| Detained - Refer to Notice of<br>FDA Action for Violation Charges                                                   | 10/17/2024           | Line Availability Received       | 10/17/2024         |
| FDA Examination Completed                                                                                           | 10/17/2024           | Document Submitted               | 10/16/2024         |
| FDA Examination Pending                                                                                             | 10/16/2024           |                                  |                    |
| Notify FDA of Location for<br>Examination                                                                           | 10/16/2024           | A report is gene                 | erated with a pag  |
| Second and final request for<br>information. Submit Entry<br>Documents to FDA (Invoice, B/L,<br>CBP Entry Document) | 10/16/2024           | full status histo<br>or storage. | ry as PDF for prin |
| Entry Documents Required                                                                                            | 10/12/2024           |                                  |                    |

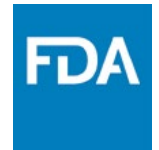

# Helpful Links

### Found at the bottom of every ITACS page and provides links to helpful information.

| ✓ Helpful Links                                                                                                    |                                                                                                    |
|----------------------------------------------------------------------------------------------------|----------------------------------------------------------------------------------------------------|
| ITACS Industry Page<br>Import Program Page<br>FDA Import Office Locations and Contact Information<br>Import Alerts<br>Import Refusals | Access FDA Product Code Query<br>For technical assistance please contact (itacssupport@fda.hhs.gov)<br>Log In or Request an ITACS Account<br>Vulnerability Disclosure Policy |
|                                                                                                    |                                                                                                    |

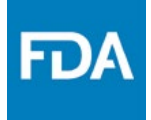

# **ITACS** Links

Access ITACS directly at: <u>https://itacs.fda.gov</u>

### ITACS Support – for technical assistance regarding ITACS: ITACSSupport@fda.hhs.gov

To view the ITACS Presentation to Industry and this ITACS Account Management presentation visit FDA's ITACS for Industry web page:

<u>https://www.fda.gov/industry/import-</u> <u>systems/itacs</u>

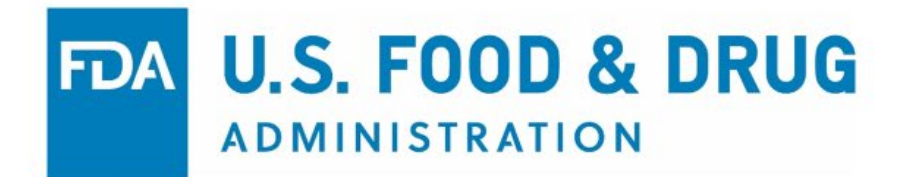